# **NETGEA**R

Инструкции по установке

#### Беспроводной адаптер NETGEAR USB 2.0 WG111v3 Wireless-G

В этих инструкциях по установке предполагается, что будет выполняться подключение к точке доступа или беспроводному маршрутизатору. Приблизительное время выполнения: 10 минут.

## Установка

#### 1. Сначала установите программное обеспечение WG111v3.

Вставьте установочный компакт-диск. Если главная страница компакт-диска не появится автоматически, дважды щелкните Autorun.exe на компакт-лиске.

- NETGEAR' Welcome free the star man the NETUCAN pred gister year product onnected to the Internet, click Check for check for setup software updates. To insta disease from the CD, click Instal from CD.
- а. Шелкните **Install the Software** (Установить ПО). Откроется окно Check for Updates (Проверить наличие обновлений).
- b. Если имеется подключение к Интернету, нажмите Check for Updates (Проверить наличие обновлений). Если подключение отсутствует, можно выбрать установку с компакт-диска.
- с. Следуйте инструкциям программы InstallShield и NETGEAR Smart Wizard.
- d. Когда появится сообщение Installation Complete (Установка завершена), нажмите кнопку Next (Далее).

#### 2. Теперь вставьте беспроводной адаптер USB.

- а. Когда появится соответствующий запрос, NETGEAR вставьте беспроводной адаптер USB.
- Нажмите кнопку Next (Далее) и выберете страну, в которой вы находитесь.
- Беспроводной адаптер USB и установленный драйвер автоматически лобавлены.

#### 3. Для установки беспроводного адаптера USB используйте мастер установки Smart Wizard.

- a. Пользователям Windows 98SE. Ме или 2000 следует перейти к шагу b. Пользователи Windows XP или Vista могут настроить беспроводной адаптер с помощью мастера NETGEAR Smart Wizard (рекомендуется) или программы Windows Configuration Utilities.
  - **Mactep NETGEAR Smart Wizard:** Собирает более детальные сведения о каждой сети и упрощает поиск и устранение проблем сетевого подключения.
  - Средства конфигурирования Windows. См. документацию Windows или "Использование средств конфигурирования беспроводного полключения Windows XP и Vista Wireless" по адресу: http://documentation.netgear.com/reference/enu/winzerocfg/index.htm
- b. Нажмите кнопку Next (Далее), чтобы использовать вариант установки конфигурации с помощью мастера Smart Wizard

Появится окно, в котором можно выбрать автоматическое подключение к сети с помощью мастера (рекомендуется).

с. Нажмите кнопку Next (Далее), чтобы принять настройку.

#### 4. Подключитесь к беспроводной сети.

Вид следующего экрана зависит от наличия беспроводного маршрутизатора или точки доступа с поддержкой WPS.

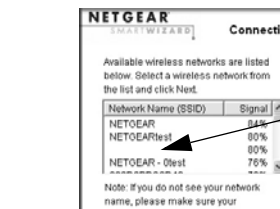

### не поддерживают WPS.

- профиля.

На панели задач системы и на рабочем столе появится значок адаптера 🧊, и откроется страница Settings (Настройки). Мастер инициализирует беспроводное соединение. Для установления беспроводного соединения может потребоваться до одной минуты. Проверьте строку состояния как описано в разделе Использование строки состояния на обратной стороне документа.

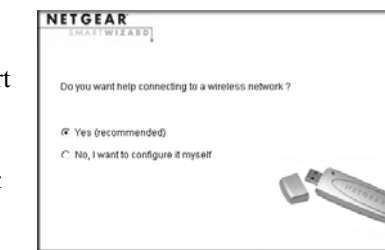

Incart the wireless LICE adapter into your lanton or desistor

Both the NETGEAR product and Microsoft Windows XP include

software you can use to manage your wireless connections

(ou must choose one or the other.

Microsoft Windows XP Wireless Zero

Configuration (refer to the Microsoft

documentation for help)

Next >

< Back Next >

< Back Next >

Click Next to continue

USB adapter.

NETGEAR

Note: You should leave your computer

nowarad on while you incart the wirelass

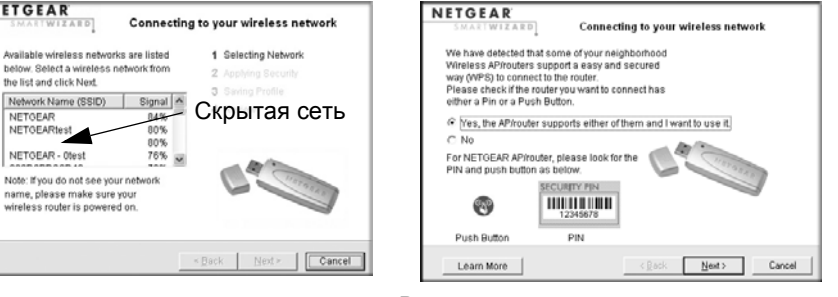

Беспроводные сети в вашем регионе

В вашем регионе есть одна или несколько беспроводных сетей с поддержкой WPS.

а. Следуйте инструкциям на экране "Подключение к беспроводной сети":

Если нет отображаемых WPS сетей, выберите беспроводную сеть из выпадающего списка, и мастер зафиксирует ваш выбор.

Примечание. Скрытые сети не передают имя сети (SSID). Эти сети включены в раскрывающийся список, но имя сети (SSID) не отображается.

Если в сети используется режим защиты, то мастер Smart Wizard распознает его.

При использовании WPS щелкните Next (Далее), чтобы продолжить.

Установление безопасного соединения с беспроводным маршрутизатором или точкой доступа в сети WPS осуществляется нажатием кнопки или генерацией PIN-кода. Беспроводной адаптер, маршрутизатор или точка доступа должны поддерживать WPS. Для получения дополнительной информации о WPS см. Руководство пользователя беспроводного адаптера NETGEAR USB 2.0 WG111v3 Wireless-G на установочном компакт-диске.

b. Следуйте инструкциям Smart Wizard для подключения к сети и сохранения

с. После проверки настроек нажмите кнопку Finish (Готово).

#### Установка держателя адаптера USB

Беспроводной адаптер USB можно подсоединить напрямую к порту USB на компьютере или воспользоваться кабелем USB для увеличения диапазона и получения лучшего радиоприема.

Для оптимального размещения адаптера USB на мониторе компьютера при помощи кабеля USB, пластикового держателя и крепежа выполните следующие действия.

- 1. Беспроводной адаптер USB поставляется с тремя черными зажимами. Найлите олин из них с колючей поверхностью и прикрепите его к пластиковому держателю по середине задней стороны.
- 2. Вставьте беспроводной адаптер USB в пластиковый держатель и подсоедините кабель USB.

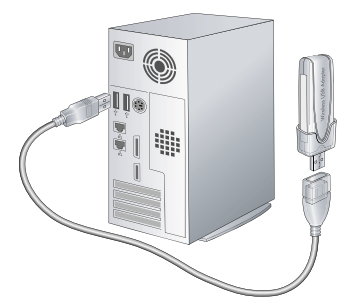

3. Поместите одну из других частей крепежа на заднюю панель монитора рядом с верхней его частью для обеспечения лучшего приема. Соедините части крепежа для крепления адаптера USB в пластиковом держателе к монитору.

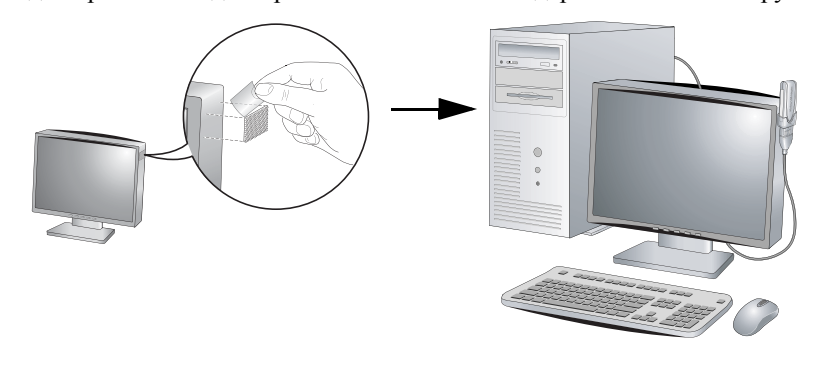

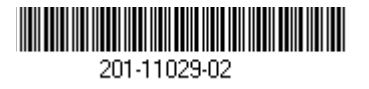

#### Использование строки состояния

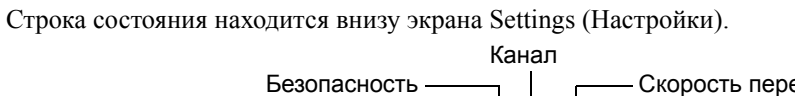

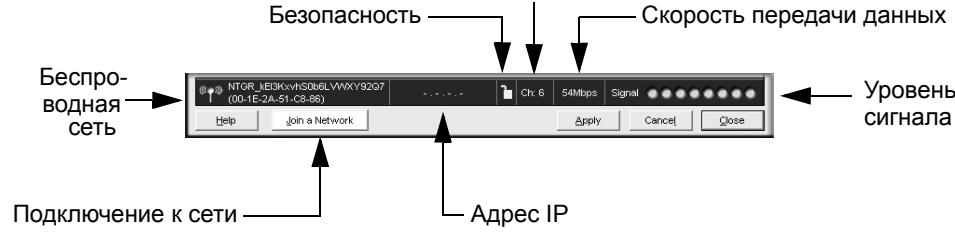

нижней панели. 8-100-800-209-31-032.

| Строка состояния               |                                                                                                    |
|--------------------------------|----------------------------------------------------------------------------------------------------|
| Беспроводная<br>сеть           | Указывает, к какой беспроводной сети вы подключились.                                                                                                    |
| Безопасность                   | <ul><li>Заблокировано: включена функция защиты.</li><li>Не заблокировано: функция защиты не включена.</li></ul>                                                                                                    |
| Канал                          | Беспроводной канал, используемый сетью. Если многие<br>беспроводные сети в вашем регионе используют один канал,<br>они могут создавать друг другу помехи.                                                                                                    |
| Скорость<br>передачи<br>данных | Скорость передачи данных - МБ/с.                                                                                                    |
| Индикатор<br>уровня сигнала    | Чем больше точек, тем сильнее сигнал.                                                                                                    |
| Подключение<br>к сети          | Нажмите Join a Network (Подключение к сети) для открытия мастера соединений Connection Wizard.                                                                                                    |
| Состояние<br>соединения        | Определяет состояние вашего сетевого соединения.<br>• <b>169.254.x.у или</b> : ваш компьютер не получил<br>IP-адрес от сети. См. интерактивную справку или <i>Руководство</i><br>пользователя беспроводного адаптера NETGEAR USB 2.0<br>WG111v3 Wireless-G на установочном компакт-диске. |

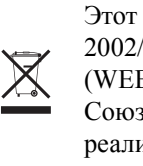

© 2008 NETGEAR, Inc. Все права защищены. NETGEAR и логотип NETGEAR являются зарегистрированными товарными знаками NETGEAR, Inc. в США и/или других странах. Другие марки или названия продуктов являются зарегистрированными товарными знаками соответствующих владельцев. Сведения могут изменяться без предварительного уведомления.

### Техническая поддержка

По завершении настройки маршрутизатора с помощью мастера настройки Smart Wizard зарегистрируйте продукт на веб-узле

http://www.NETGEAR.com/register, используя серийный номер на наклейке на

Бесплатный телефон русскоязычной службы технической поддержки

Для получения обновлений продуктов и поддержки посетите http://www.netgear.com/support

> Этот значок помещен в соответствии с директивой Европейского Союза 2002/96 по утилизации электрического и электронного оборудования (WEEE). Утилизация данного устройства на территории Европейского Союза должна выполняться в соответствии с законодательством страны по реализации Директивы WEEE.